## ONU Setup Guide for iPod/iPhone/iPad

1. Select "Settings"

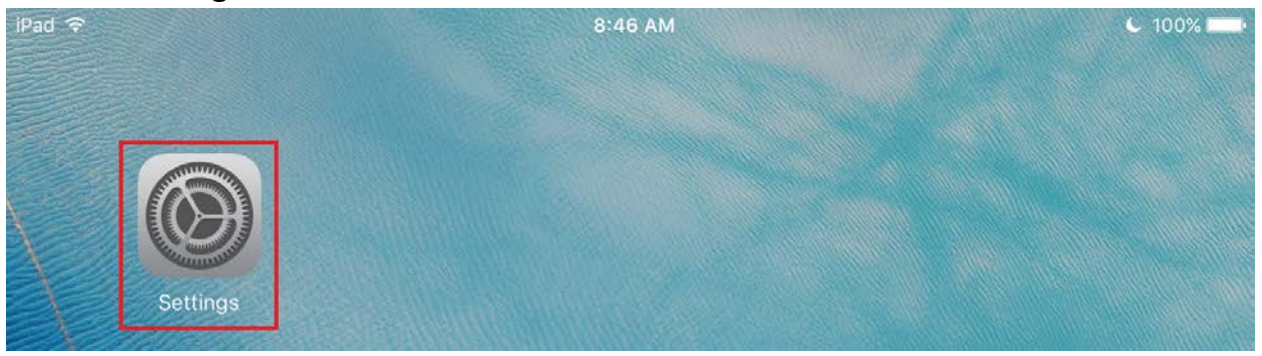

- 2. Select "Wi-Fi"
- 3. From the list of available networks, select "ONU"

| iPad                  | 2:26 PM            | € 100% ■      |  |
|-----------------------|--------------------|---------------|--|
| Settings              | Wi-Fi              |               |  |
|                       |                    |               |  |
| >> Airplane Mode      | Wi-Fi              |               |  |
| 🗢 Wi-Fi Not Connected | CHOOSE A NETWORK S |               |  |
| Bluetooth Off         | ONU                | <b>≜ 奈 (ì</b> |  |
|                       |                    |               |  |

4. Type in your ONUnet username and password (same information you use to log into my.olivet.edu), then click "Join"

| C | Cancel   | Enter Password | Join |
|---|----------|----------------|------|
|   |          |                |      |
|   | Username | ttiger         |      |
|   | Password | •••••          |      |

## ONU Setup Guide for iPod/iPhone/iPad – iOS 9.3.1

5. If prompted about a certificate, select "Trust"

| iPad<br>Cancel | 8:58 AM<br>Certificate                   | C 100% |
|----------------|------------------------------------------|--------|
|                |                                          |        |
|                | *.olivet.edu                             |        |
|                | Issued by DigiCert SHA2 Secure Server CA |        |
|                | Not Trusted                              |        |
| Expires        | 6/6/19, 7:00:00 AM                       |        |
| Moro           | letails                                  | >      |

6. You should now be connected to ONU

| iPad     |               |            | 4:20 PM |       | C 87% 🔳      |
|----------|---------------|------------|---------|-------|--------------|
|          | Settings      |            |         | Wi-Fi |              |
|          |               |            |         |       |              |
| ≁        | Airplane Mode | $\bigcirc$ | Wi-Fi   |       |              |
| <b>?</b> | Wi-Fi         | ONU        | ONU     |       | <b>∻</b> (i) |
| *        | Bluetooth     | Off        |         |       |              |

 Open a web browser and test your connection. If you have difficulty connecting, try restarting your iPod/iPhone/iPad and then reconnect to ONU

## ONU Setup Guide for iPod/iPhone/iPad – iOS 9.3.1

8. If you previously connected to any other Olivet networks on your device, click the blue "i" symbol to the right of the network you want to remove, then choose "Forget Network"

| iPad 🗢          |            | 8:27 AM                 |       | C 95% 💼          |
|-----------------|------------|-------------------------|-------|------------------|
| Settings        |            |                         | Wi-Fi |                  |
| Q Settings      |            |                         |       |                  |
|                 |            | Wi-Fi                   |       |                  |
| ≻ Airplane Mode | $\bigcirc$ | <ul> <li>ONU</li> </ul> |       | <b>₽ 奈 (i</b> )  |
| ᅙ Wi-Fi         | ONU        | CHOOSE A NETWO          | DRK   |                  |
| 🛞 Bluetooth     | Off        | ONUGuest                |       | <b>∻</b> (j)     |
|                 |            |                         |       |                  |
| iPad ᅙ          |            | 8:34 AM                 |       | € 95% <b>■</b> ) |
| Settings        |            | 🗙 Wi-Fi                 | ONU   |                  |
| Q Settings      |            |                         |       |                  |
|                 |            | Forget This Net         | twork |                  |

If you need further assistance, contact the IT Help Desk. Phone: (815) 939-5302 | Email: it@olivet.edu In person: Lower Level of Benner Library Online: http://it.olivet.edu